## SSL-VPN 接続手順書 (iPad,iPhone,iPod touch 編)

総合情報メディアセンター 情報基盤部門 2012年7月 iPad\*, iPhone\*, iPod touch\*に Juniper 製の App "Junos Pulse"をインストールする ことにより, SSL-VPN が使用できるようになります。

\*iOS 4.2 以降が必要

1. App Store で "Junos Pulse" を検索し、インストールします。

| HX.                                                           | Junos Pulse                                                                                      | Q junos pulse                                                       | 3 |
|---------------------------------------------------------------|--------------------------------------------------------------------------------------------------|---------------------------------------------------------------------|---|
|                                                               | Juniper Networks Inc.                                                                            | 開発者ページ                                                              | > |
| *                                                             | Junos Pulse                                                                                      | 友達に教える                                                              | > |
|                                                               | 詳細                                                                                               |                                                                     |   |
| PULSE                                                         | Junos Pulse for iOS enables secure connectiv<br>applications and data from anywhere, at any t    | ity over SSL VPN to corporate                                       |   |
|                                                               | connect securely to your corporate Juniper Ne<br>gateway and gain instant access to business a   | etworks SA Series SSL VPN<br>applications and networked data        |   |
| • 90.85                                                       | from wherever you are                                                                            | さらに見る『                                                              | r |
| カテゴリ: ビジネス<br>更新: 2012/07/19<br>パージョン: 4.0.0                  | バージョン 4.0.0 の新機能 更新 2012/07/19<br>Junos Pulse Mobile Security Suite 4.0 offers:                  |                                                                     |   |
| サイス: 4.7 MB<br>言語: 日本語, 中国, 英語, フラン<br>販売業者: Juniper Networks | Several user interface enhancements to inter<br>(which is available as a license with the Junos) | grate Junos Pulse Collaboration<br>Pulse Secure Access Service (SSI | L |
| 4+ 評領                                                         | VPN)) on the Junos Pulse home page for iOS<br>can be launched and enable users to connect        | devices. Junos Pulse Collaboration<br>to meetings and さらに見る ¶       | 2 |
| 条件:<br>Phone、iPed touch および iPad                              | 100 X 10 U.1.12                                                                                  | 17.82                                                               | 1 |
| 互換<br>iOS 4.2 以降が必要                                           | 🕴 Junes Pulse                                                                                    |                                                                     | l |
|                                                               |                                                                                                  |                                                                     | l |
| 開発者Webサイト                                                     |                                                                                                  |                                                                     | L |
| App サポート                                                      | Engine sur sur                                                                                   | • •                                                                 | l |
| アプリケーション使用許                                                   | Deserved                                                                                         | o                                                                   | l |
| 269477                                                        |                                                                                                  |                                                                     | l |
|                                                               |                                                                                                  |                                                                     | l |
|                                                               |                                                                                                  | XX                                                                  | l |
|                                                               |                                                                                                  |                                                                     | l |
|                                                               |                                                                                                  |                                                                     | L |
|                                                               |                                                                                                  |                                                                     |   |
|                                                               |                                                                                                  |                                                                     |   |
| × *                                                           | *                                                                                                | ٠                                                                   |   |
| As T 1 6 Geniu                                                | ・ フジキンツ カデゴリ                                                                                     | 第八式ひ アッファート                                                         |   |

 Junos Pulse を起動し、クライアントソフトウェア使用承諾契約書を読み、[同意する] をタップします。

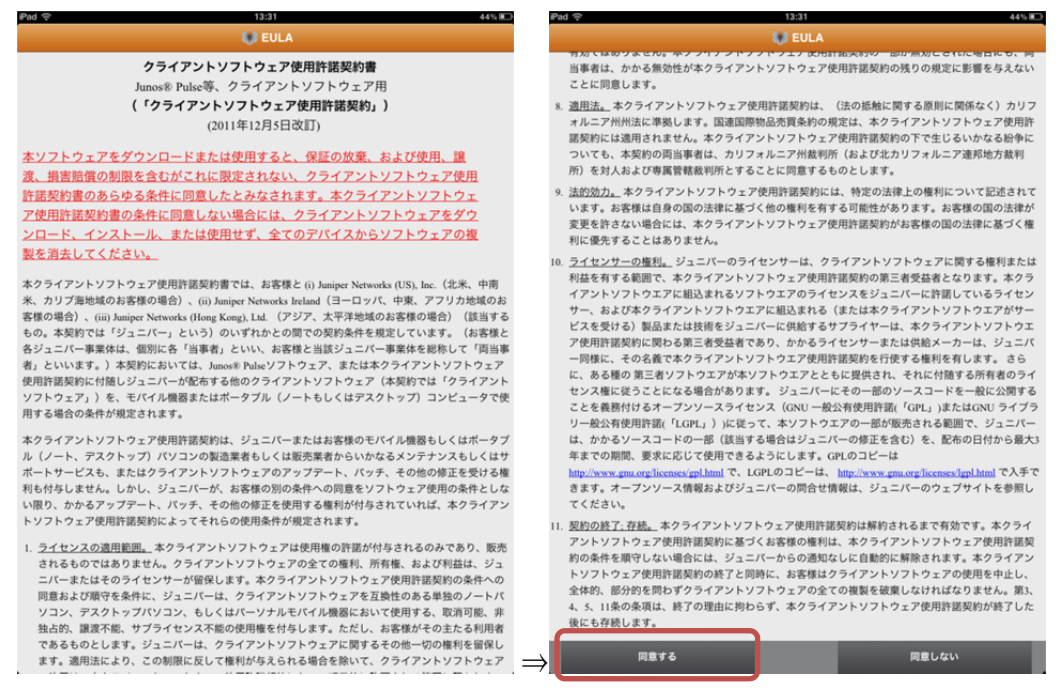

下スクロール

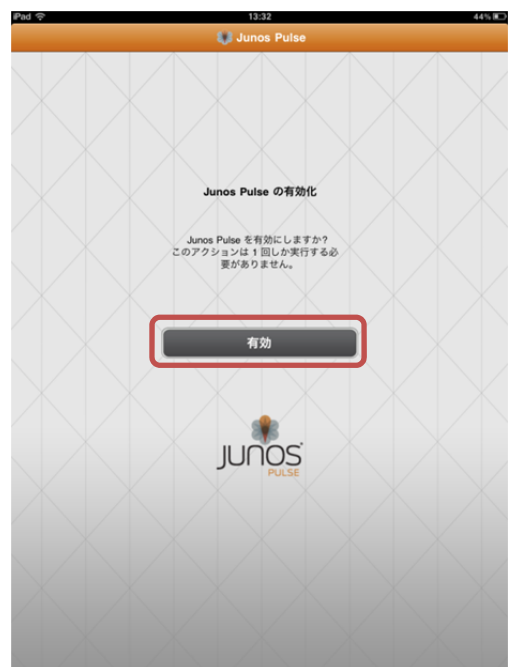

3. [有効]をタップし, Junos Pulse を有効にします。

4. [接続]をタップし,追加画面を表示します。

|                               | 13832      |   | _     |
|-------------------------------|------------|---|-------|
|                               | Unos Pulse |   | 75-3  |
|                               |            |   |       |
| VPN                           |            |   |       |
| <b>選択されていません</b><br>選択されていません |            | 8 | >     |
| 接続                            |            |   | -)    |
| Collaboration                 |            |   | 27-92 |
| Conaboration                  |            |   | _     |
| 画面の共有とチャットのミーティ               | ングに参加します。  |   |       |
| ミーティングに参加                     |            |   |       |
|                               |            |   |       |
|                               |            |   |       |
|                               |            |   |       |
|                               |            |   |       |
|                               |            |   |       |

追加画面で名前および URL を入力します。
名前:自由です。
URL:https://vpn.gunma-u.ac.jp/

\*その他の項目は変更なし

入力後[保存]をタップします。

| ₽ad ᅙ              | 13:34                          | 43% 🖭       |
|--------------------|--------------------------------|-------------|
|                    | 😻 Junos Pulse                  | パージョン       |
|                    | **>th 追加 197                   | $\bigwedge$ |
|                    | 名前 Gunma-u ssl-VPN             |             |
|                    | URL https://vpn.gunma-u.ac.jp/ |             |
| VPN                | <b>ユーザー名</b> オブション             |             |
| 選択されていません          | 証明書 なし >                       |             |
| 選択されていません          | レルム オプション                      |             |
| 按統                 | <b>ロール</b> オブション               | 27-92       |
| Collaboration      |                                |             |
| 画面の共有とチャットのミーティングに | 参加します。                         |             |
| ミーティングに参加          |                                |             |
| QWER               | ΤΥυιο                          | P 43        |
| ASDF               | GHJKL                          | 改行          |
|                    | / B N M ,                      | . 全角        |
| .?123              | /                              | いう 🕎        |

6. ユーザ ID とパスワードの入力画面に切り替わるので全学認証アカウントのユーザ ID とパスワードを入力し、[Sign In]をタップします。

| iPad 奈 | 13:34                                             | 43% 💷    |
|--------|---------------------------------------------------|----------|
|        | 🎲 Junos Pulse                                     |          |
| X      |                                                   |          |
|        | Login Cancel                                      |          |
| VPN    | 群馬大学 SSL-VPN システム                                 |          |
| Gunn   | SSL-VPNシステムを利用するには<br>全学認識アカウントとVPN使用許可<br>が必要です。 | >        |
|        | а- <del>й</del> р                                 | <b>9</b> |
|        | /t27-F                                            |          |
| Coll   | Sign In                                           |          |
| -      |                                                   |          |
|        |                                                   |          |

[ステータス]をタップし、「接続済み」となっていることを確認してください。
Junos Pulse を閉じ、Safari 等で学内専用ページが閲覧できることを確認してください。

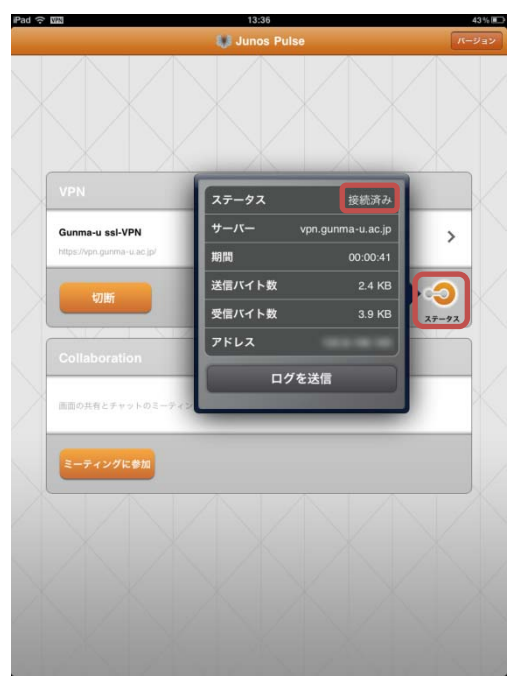

8. 接続を切るには Junos Pulse を起動し、[切断]をタップします。

|                                               | 14:01                 |   |       |
|-----------------------------------------------|-----------------------|---|-------|
|                                               | 😻 Junos Pulse         |   | 2     |
|                                               | $\left \right\rangle$ |   |       |
| VPN                                           |                       |   |       |
| Gunma-u ssi-VPN<br>https://vpn.gunma-u.ac.jp/ |                       | ď | >     |
| 切断                                            |                       |   | 27-92 |
| Collaboration                                 |                       |   |       |
| 画面の共有とチャットのミーティ                               | ングに参加します。             |   |       |
| ミーティングに参加                                     |                       |   |       |
|                                               |                       |   |       |
|                                               |                       |   |       |
|                                               |                       |   |       |
|                                               |                       |   |       |

9. 既に設定が終わっている状態から接続する場合は,設定した VPN が表示されているこ とを確認して,[接続]をタップします。

複数接続先がある場合は、設定リストより選択してから[接続]をタップします。

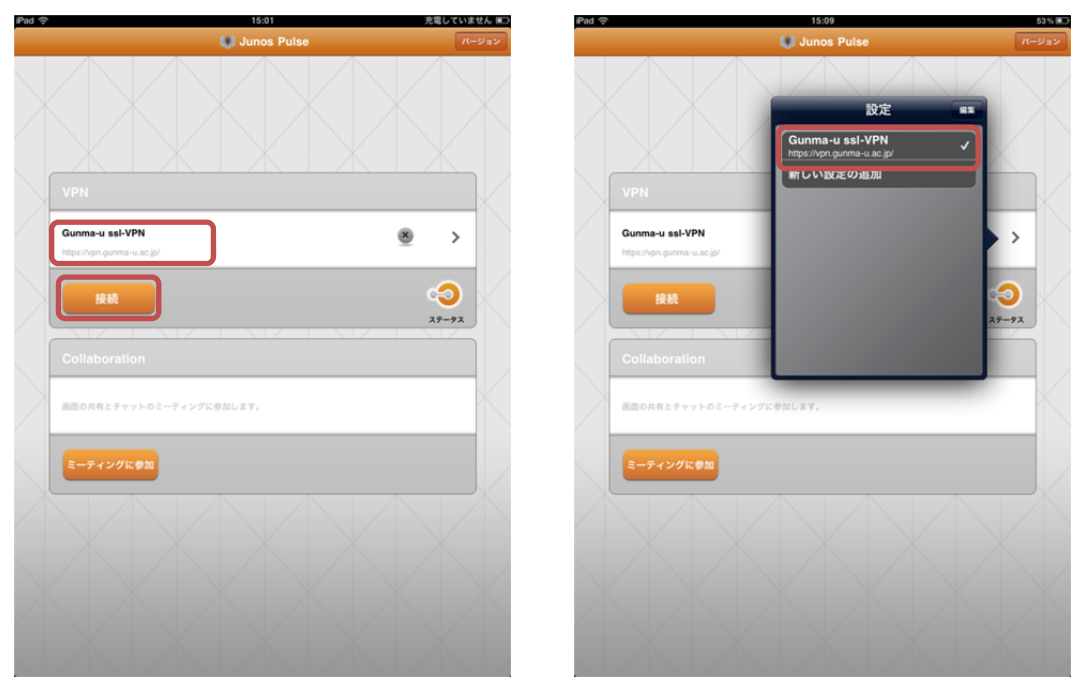